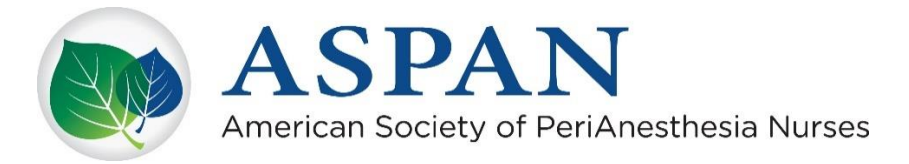

## How to Access the ASPAN Website Through One Touch on Your Smartphone

## Instructions for Apple Users

- 1. Using Safari, go to <u>www.aspan.org</u>
- 2. Tap the "Share" icon at bottom of your screen. The icon looks like this  $\rightarrow$
- 3. Scroll down list of choices and tap "Add to Home Screen"
- 4. Rename the site ASPAN (it says Home at first)
- 5. Tap "Add"

A new ASPAN icon will appear on your smartphone – one tap and you are on the ASPAN website!

## Instructions for Android Users

- 1. Using Google Chrome, go to <u>www.aspan.org</u>
- 2. Tap the Menu icon at top of your screen. The icon looks like this  $\rightarrow$
- 3. Tap "Add to Home screen"
- 4. Rename the site **ASPAN**
- 5. Tap "Add"

A new ASPAN icon will appear on your smartphone – one tap and you are on the ASPAN website!

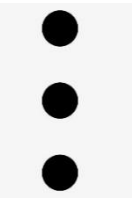

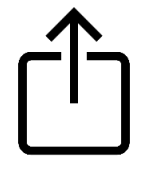